## Tout télécharger l'album : (attention très gros volume ...)

- 1. <u>Ouvrir l'album avec le lien fourni</u> Par exemple : <u>https://photos.app.goo.gl/Ui8axZPNLd8LBFg26</u>
- 2. Bouton droit de la souris sur icone

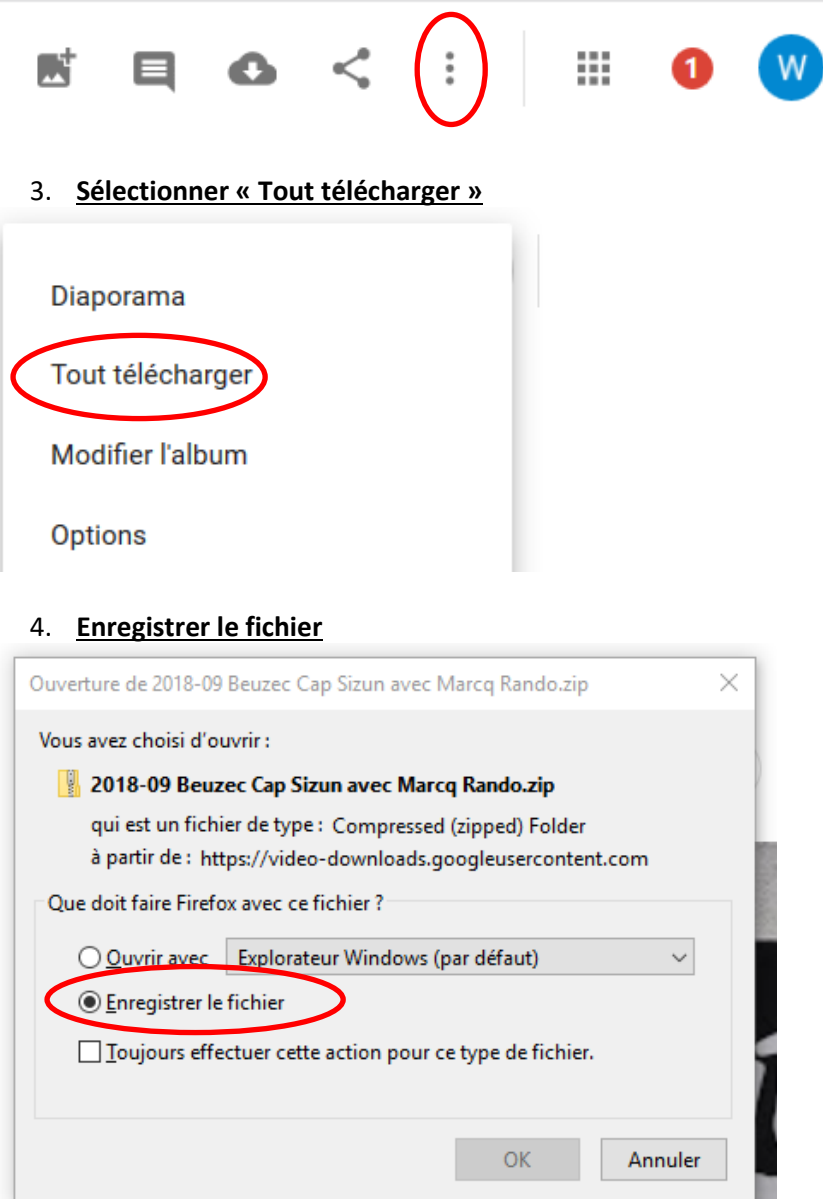

5. Bouton droit de la souris sur le dossier « zippé »

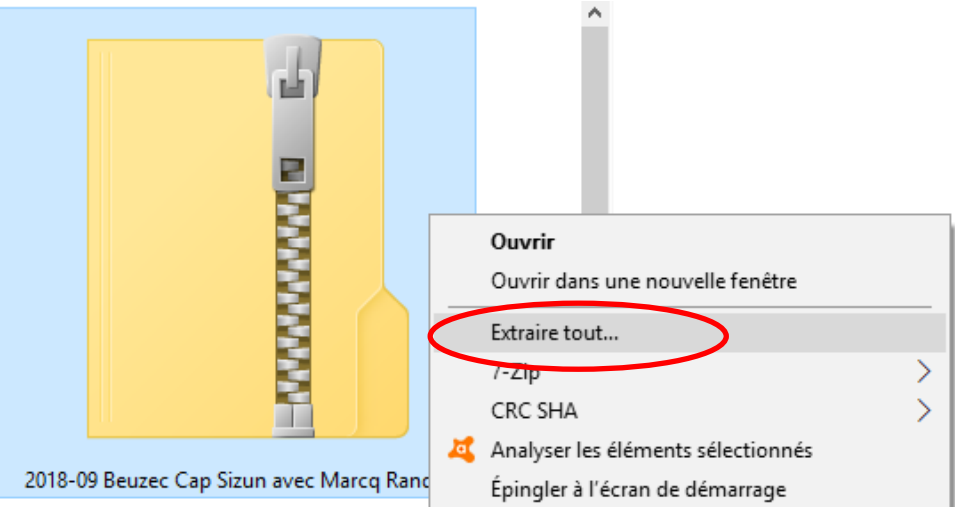

6. Extraire (par défaut il met le dossier « dézippé » à coté du dossier « zippé »)

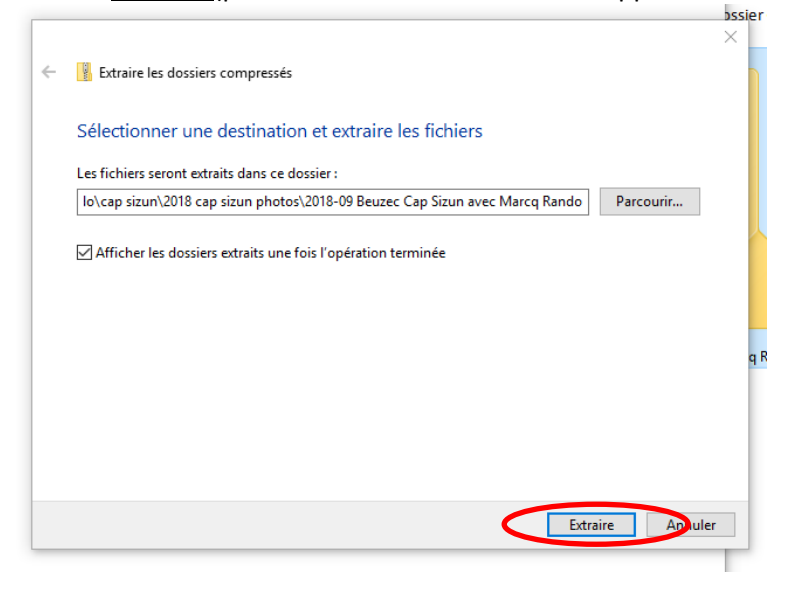

7. Les photos sont dans le dossier « dézippé »

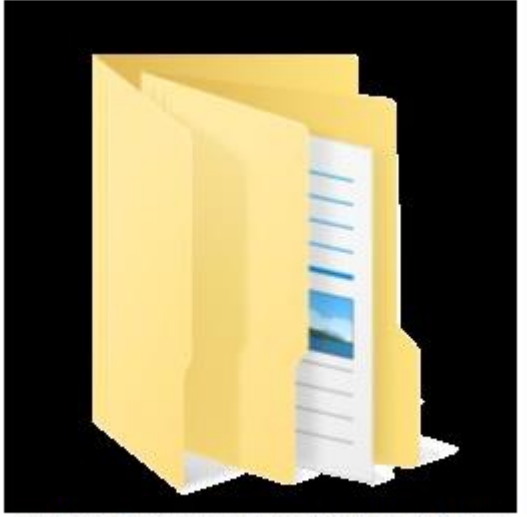

2018-09 Beuzec Cap Sizun avec Marcq Rando

## Télécharger une photo ou un petit film (un(e) à la fois)

- 1. <u>Ouvrir l'album avec le lien fourni</u> Par exemple : <u>https://photos.app.goo.gl/Ui8axZPNLd8LBFg26</u>
- 2. Cliquer sur la photo ou le petit film
- 3. Bouton droit de la souris sur icone

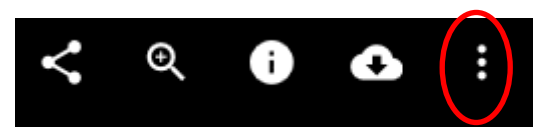

4. <u>Sélectionner « Télécharger »</u>

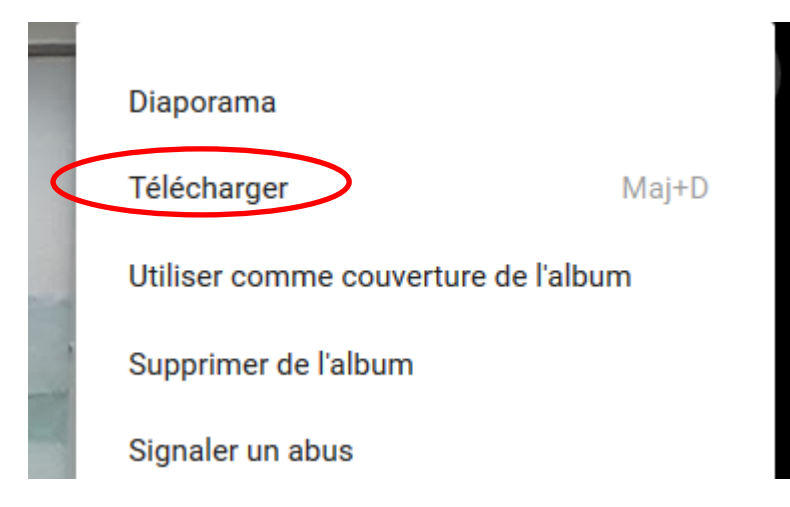

5. Enregistrer le fichier

| Ouverture de 20181001_202149.jpg                                 |                            | × |
|------------------------------------------------------------------|----------------------------|---|
| Vous avez choisi d'ouvrir :                                      |                            |   |
| 20181001_202149.jpg                                              |                            |   |
| qui est un fichier de type : Fichier JPG (631 Ko)                |                            |   |
| à partir de : https://lh3.googleusercontent.com                  |                            |   |
| Que doit faire Firefox avec ce fichier ?                         |                            |   |
| ○ <u>O</u> uvrir avec                                            | TWINUI (par défaut) $\sim$ |   |
| Enregistrer le fichier                                           |                            |   |
| <u>I</u> oujours effectuer cette action pour ce type de fichier. |                            |   |
|                                                                  | OK Annuler                 |   |

6. Choisir le dossier de stockage (renommer éventuellement)